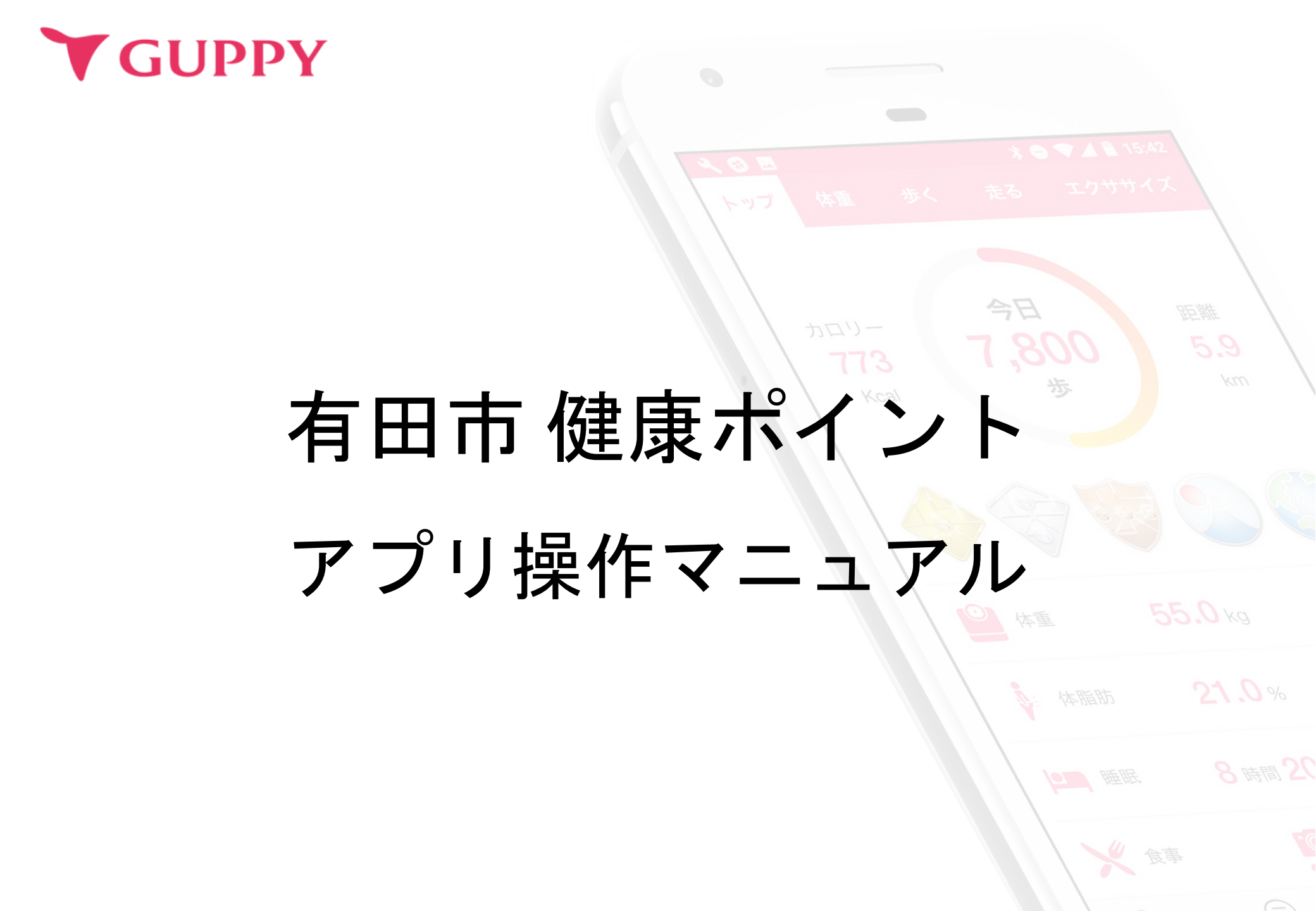

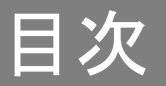

| 1. ご利用の流れ              | Зр              |
|------------------------|-----------------|
| 2. アプリのインストール方法        | 4 <b>~</b> 10p  |
| 3.プロフィール登録方法           | 11p             |
| 4. [有田市]の登録方法          | 12p             |
| 5.ポイントの貯め方             | 13 <b>~</b> 17p |
| 6. 月1,000pt以上獲得した方への特典 | 18p             |

# ご利用の流れ

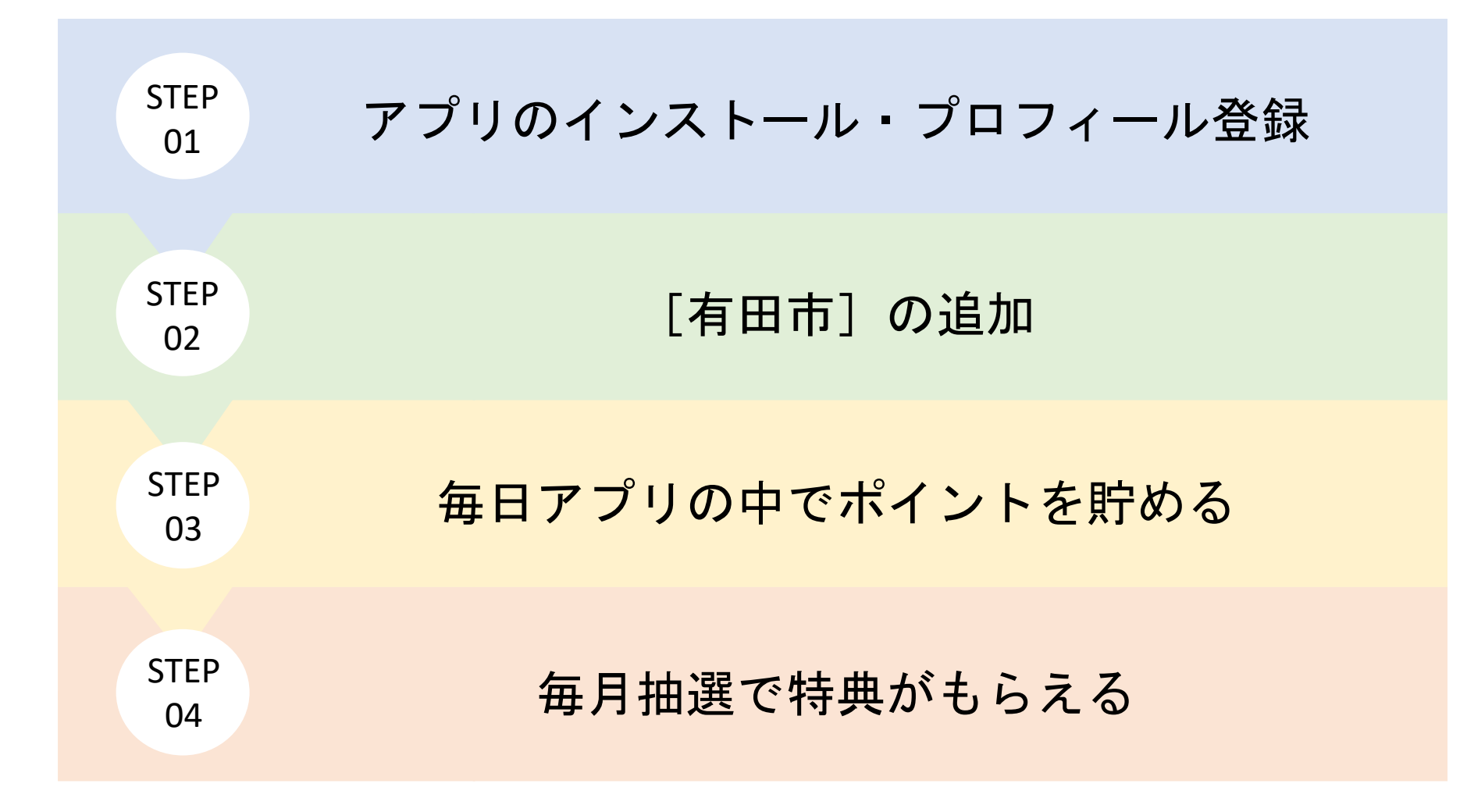

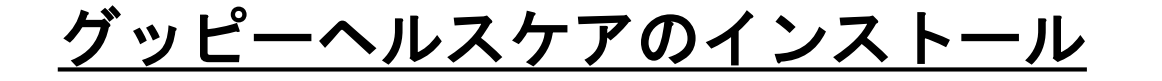

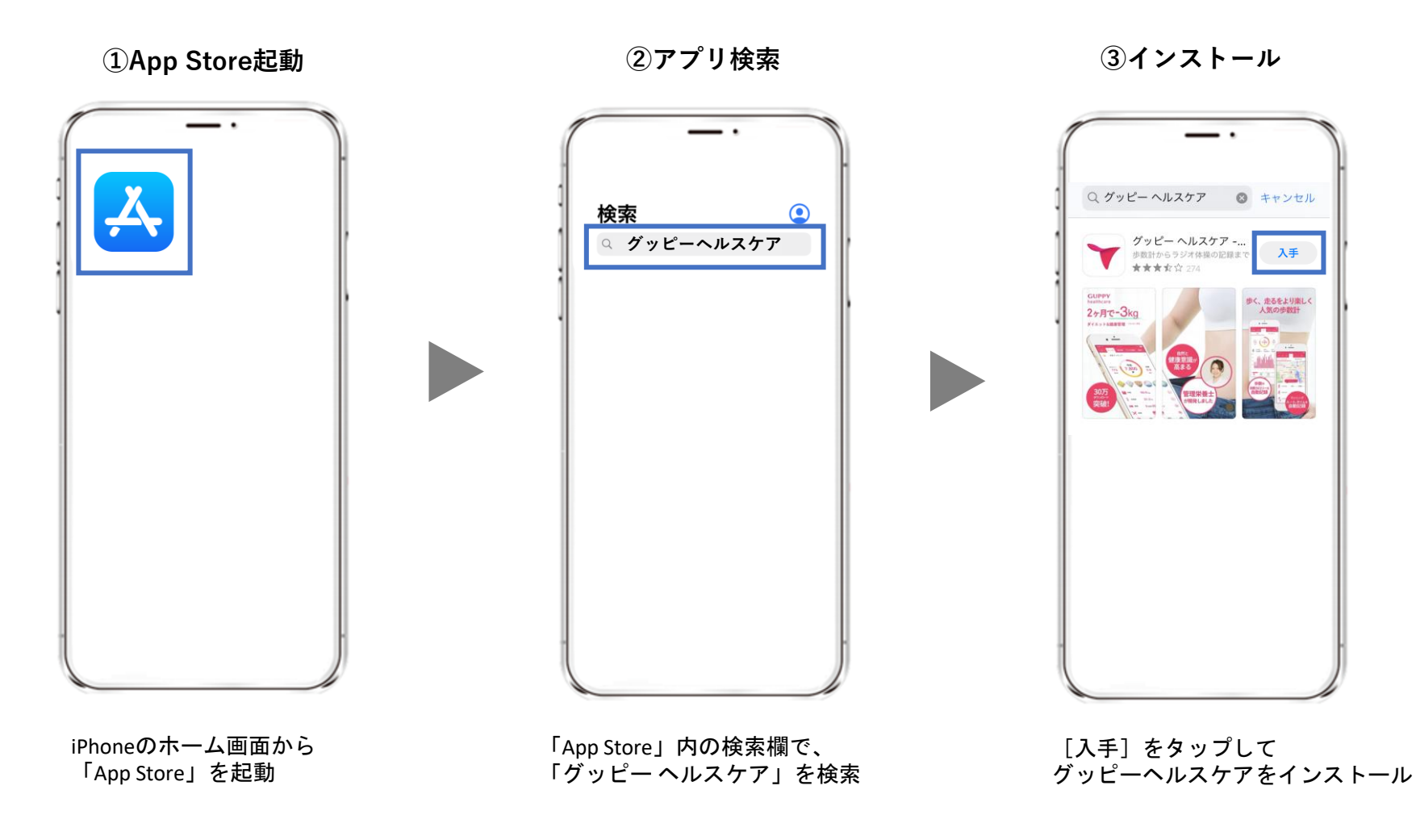

STEP1-1. アプリインストール

④グッピーヘルスケアを起動

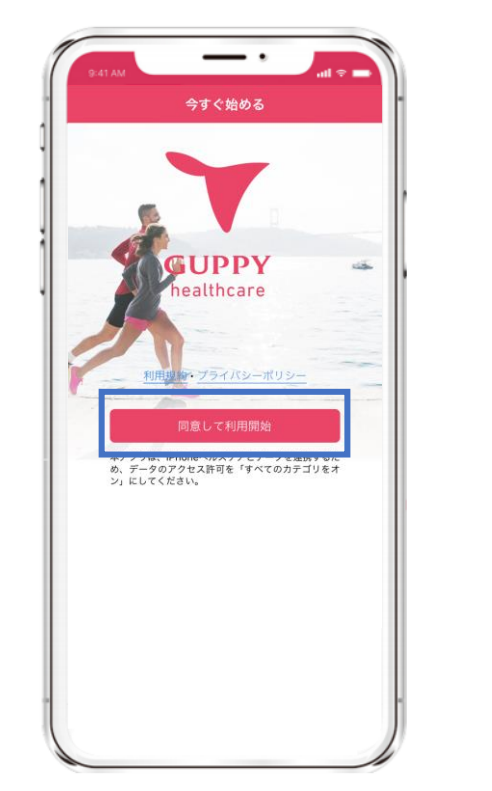

利用規約・プライバシーポリシー を確認し、[同意して利用開始]をタ ップ ⑤ヘルスケアとの連携

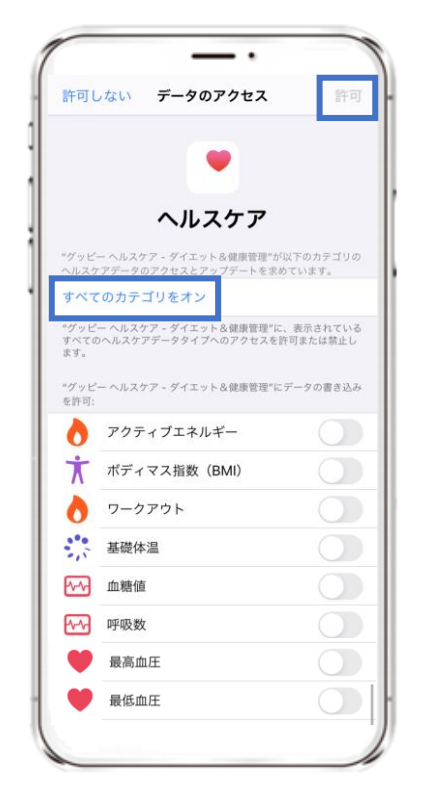

[すべてのカテゴリをオン] を選択し、[許可]をタップ

|          | アプリの<br>データ連携 |
|----------|---------------|
| iPhoneの場 | 合、ヘルスケア       |
| から歩数・    | 距離などを取得して     |

いるため、連携は必須です。

※その他のデータ(体重や 体温など)についても、 ヘルスケアと連携ができます。

STEP1-1. アプリインストール

### Google Fitのインストール

### ①Google Play Storeを起動

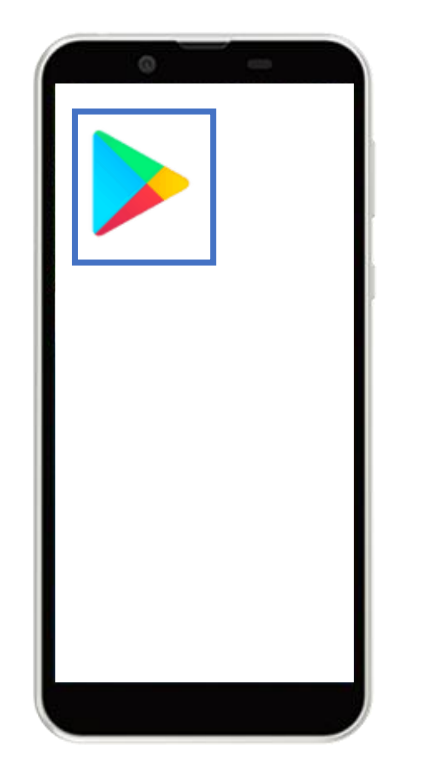

Androidのホーム画面から 「Google Play Store」を起動

### ②アプリ検索

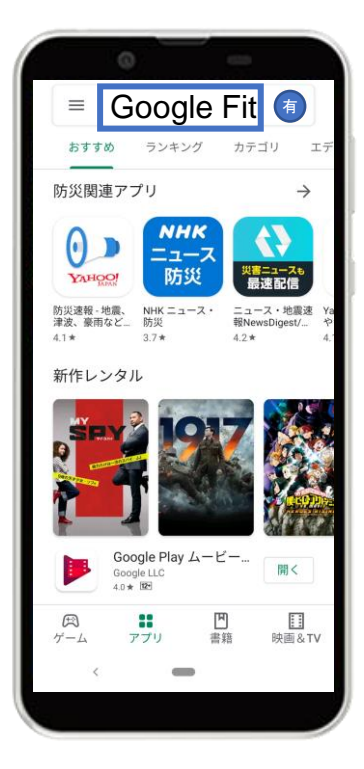

画面上の検索タブより 「Google Fit」を検索

### ③インストール

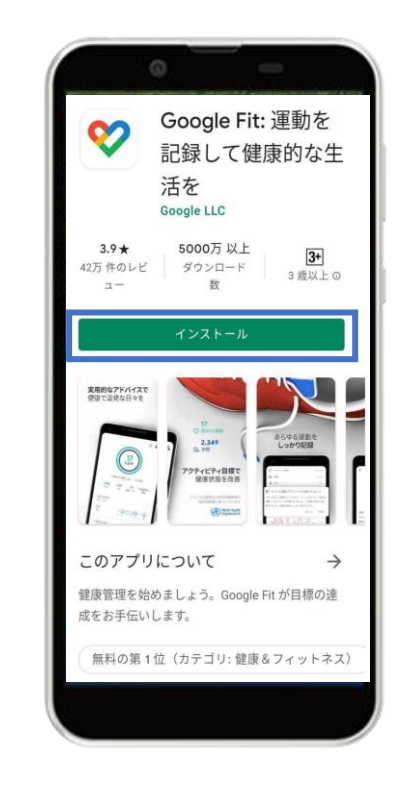

「インストール」をタップ

7

## <u>Google Fitの設定</u>

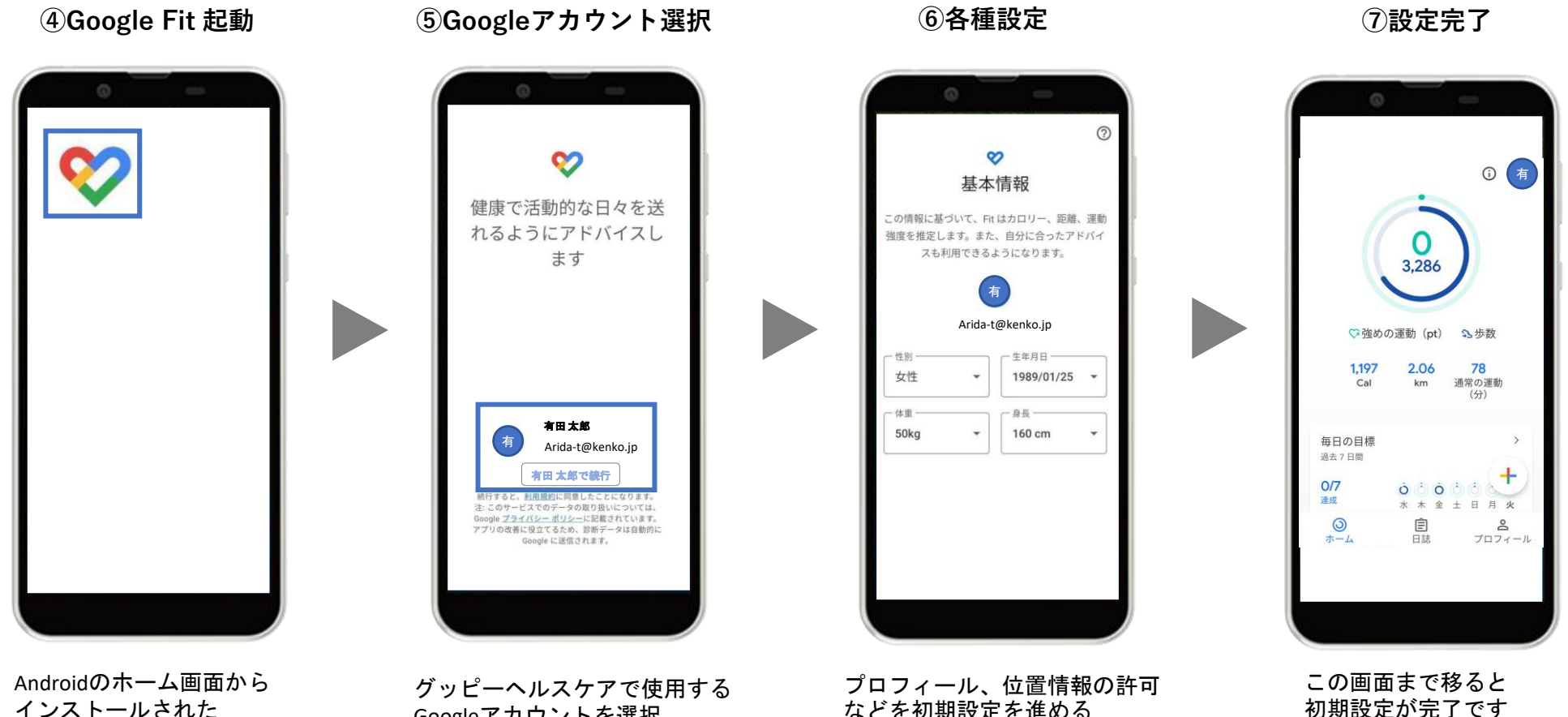

インストールされた 「Google Fit」を起動

グッピーヘルスケアで使用する Googleアカウントを選択

プロフィール、位置情報の許可 などを初期設定を進める

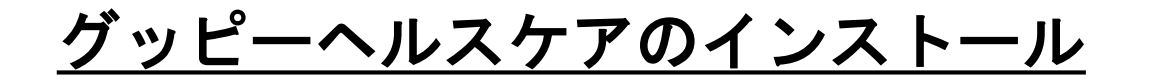

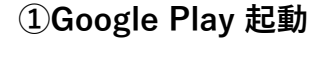

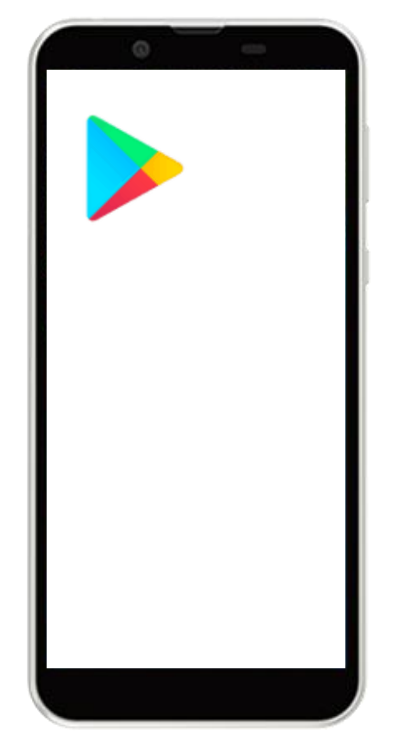

Androidのホーム画面から 「Google Play Store」を起動 ②アプリ検索

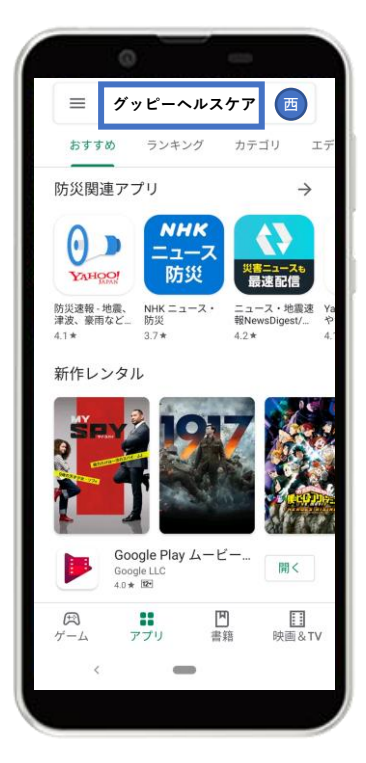

画面上の検索タブより 「グッピーヘルスケア」を検索 ③インストール

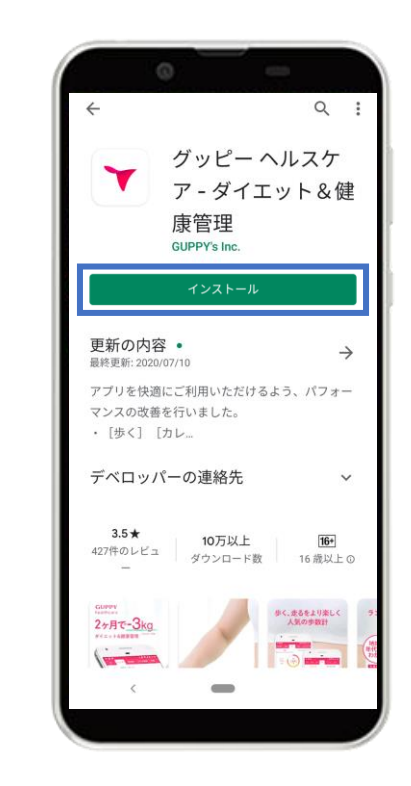

「インストール」をタップ

# STEP1-1. アプリインストール

### ④グッピーヘルスケアを起動

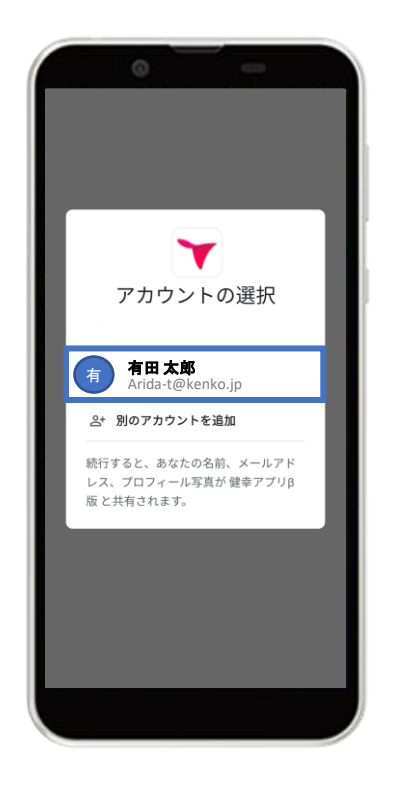

利用するGoogleアカウントの選択

⑤アプリ起動画面

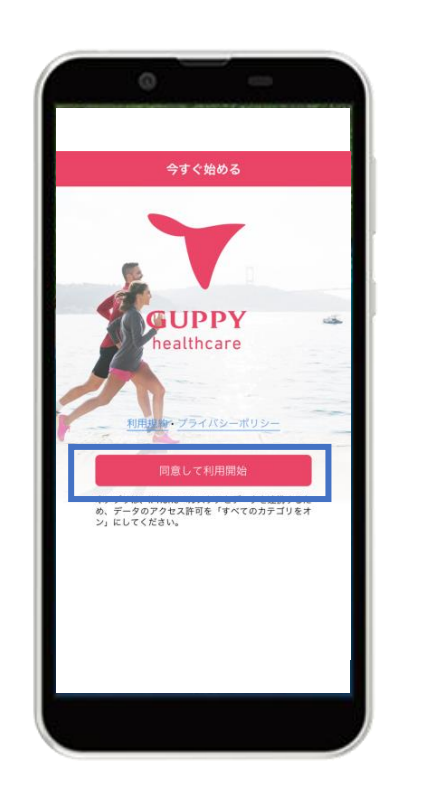

#### 利用規約・プライバシーポリシー を確認し[同意して利用開始]をタップ

#### ⑤GoogleFitとの連携

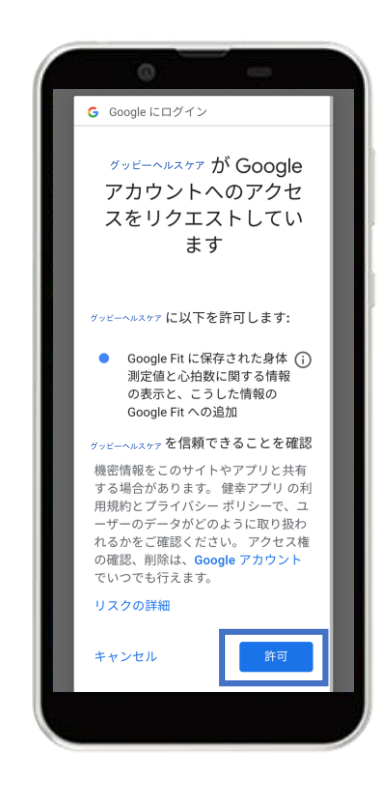

右下の「許可」をタップし、 Google Fitと連携する

# STEP1-2. プロフィール登録

Android

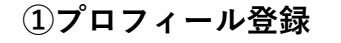

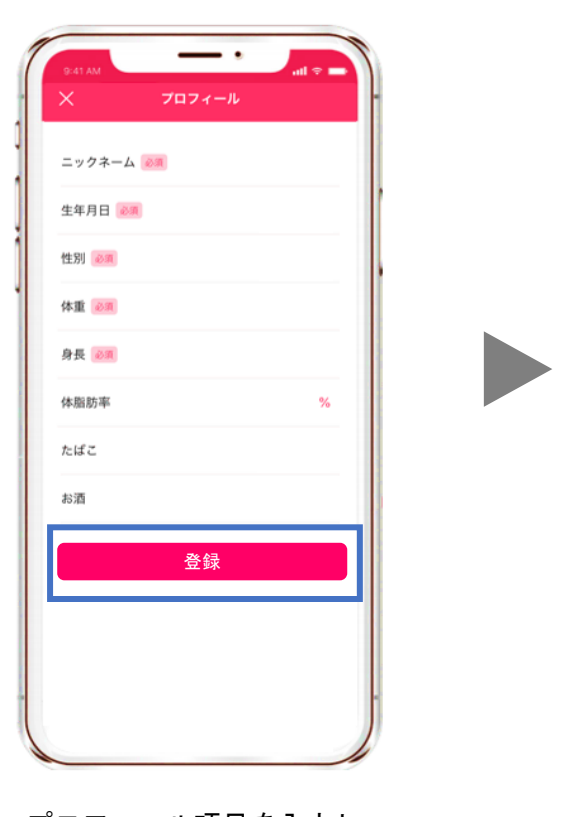

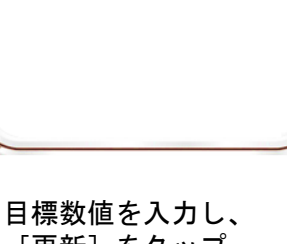

2目標設定

目標設定

更新

Kg

%

10000 歩

7時間00分

体重 必須

体脂肪率

歩数(1日)

睡眠

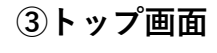

iOS

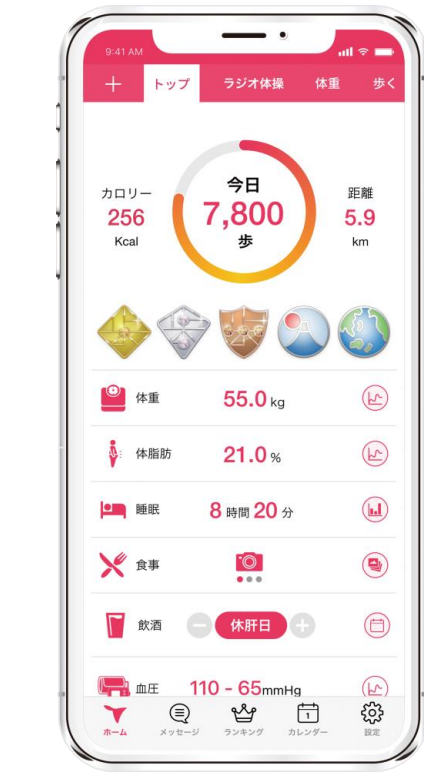

トップ画面に移ります

プロフィール項目を入力し、 [登録]をタップ

[更新]をタップ

# STEP2. [有田市] の追加

Android

① [+] ボタン

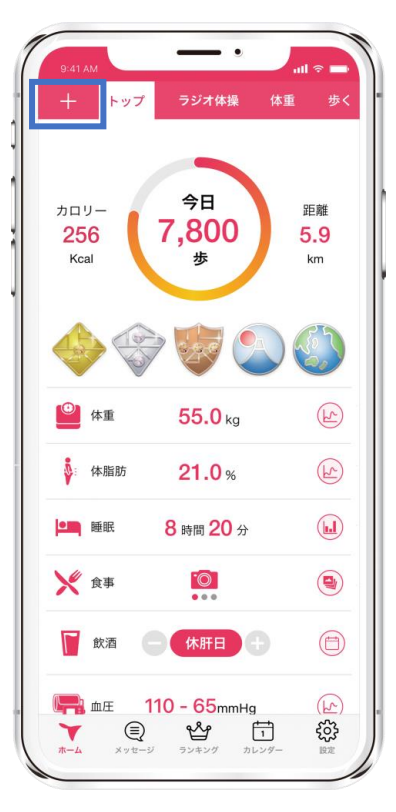

アプリ左上の [+]ボタンをタップ

② [有田市] 選択

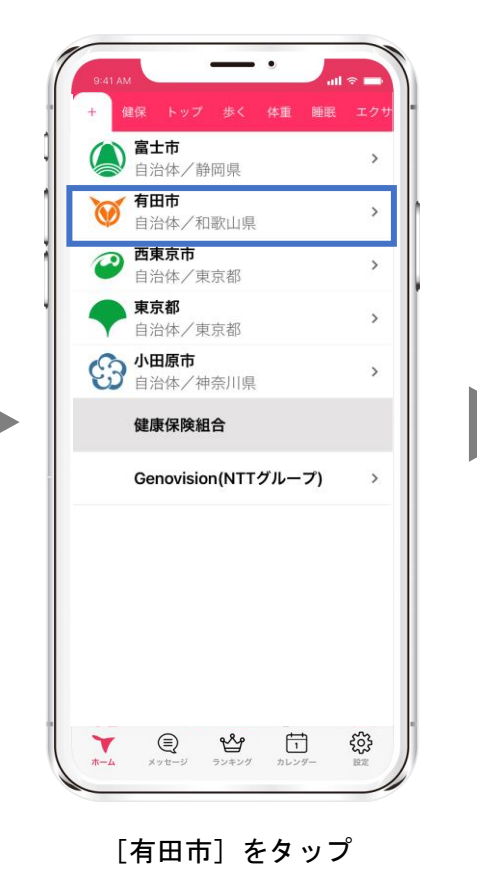

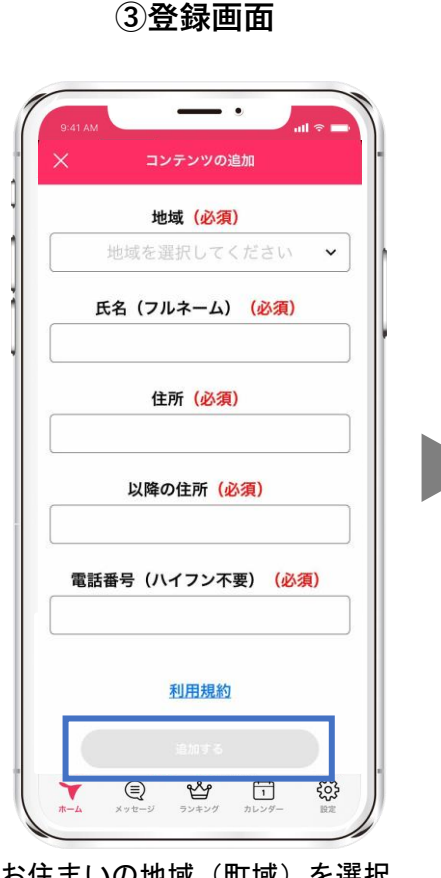

お住まいの地域(町域)を選択。 氏名、住所、電話番号を入力し、 利用規約を確認した後、 [追加する]をタップ

④有田市ページ

iOS

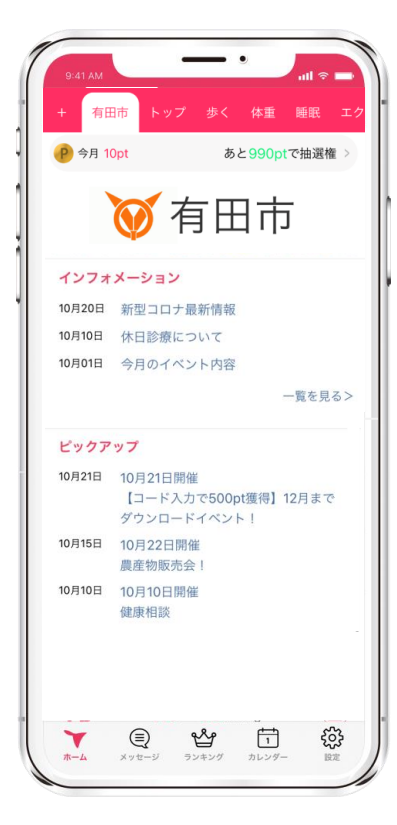

画面上部の [有田市] が追加。 [有田市] ページに移ります。

# STEP3. ポイントを貯める

Android

iOS

シロブレの猫得ポイントは

| <u> 行動と獲得ボイン</u> | <u>/                                    </u> | ▼ ポイント確認方法                                                                                        | ここから全て確認できます                                                        |
|------------------|----------------------------------------------|---------------------------------------------------------------------------------------------------|---------------------------------------------------------------------|
| 行動と獲得ポイント        |                                              | 9:41 AM<br>+ 有田市 トップ 歩く 体重 睡眠 エク<br>・<br>・<br>・<br>・<br>・<br>・<br>・<br>・<br>・<br>・<br>・<br>・<br>・ | 9-41 AM<br>()<br>()<br>()<br>()<br>()<br>()<br>()<br>()<br>()<br>() |
| アプリを起動/日         | 10pt                                         | ● 有田市                                                                                             | 今日                                                                  |
| 食事記録/日           | 10pt                                         | <b>インフォメーション</b><br>10月20日 新型コロナ最新情報                                                              | 昨日<br>先月<br>先々月                                                     |
| 体重記録/日           | 10pt                                         | <ul><li>10月10日 休日診療について</li><li>10月01日 今月のイベント内容</li></ul>                                        | ▼<br>獲得ポイント履歴                                                       |
| 2,000歩達成/日       | 10pt                                         | <b>ピックアップ</b><br>10月21日 10月21日開催<br>【コード入力で500pt獲得】 !月まで                                          | イベント参加   市の集団健診に参加                                                  |
| 4,000歩達成/日       | 10pt                                         | ダウンロードイベント!<br>10月15日 10月22日開催<br>豊産物販売会」                                                         | 行動と獲得ポイント                                                           |
| 8,000歩達成/日       | 20pt                                         | 10月10日 10月10日開催<br>健康相談                                                                           | アノリを起動/日<br>食事記録/日<br>体重記録/日                                        |
| 市が開催するイベントに参加/回  | 100pt                                        |                                                                                                   | 2,000歩達成/日<br>4,000歩達成/日                                            |
| 市の集団健診に参加/年度     | 300pt                                        |                                                                                                   | 8,000歩達成/日<br>市が開催するイベントに参加/回 10<br>市の集団健診に参加/年 3                   |
|                  |                                              |                                                                                                   | 使い方ガイド                                                              |

## STEP3. ポイントを貯める

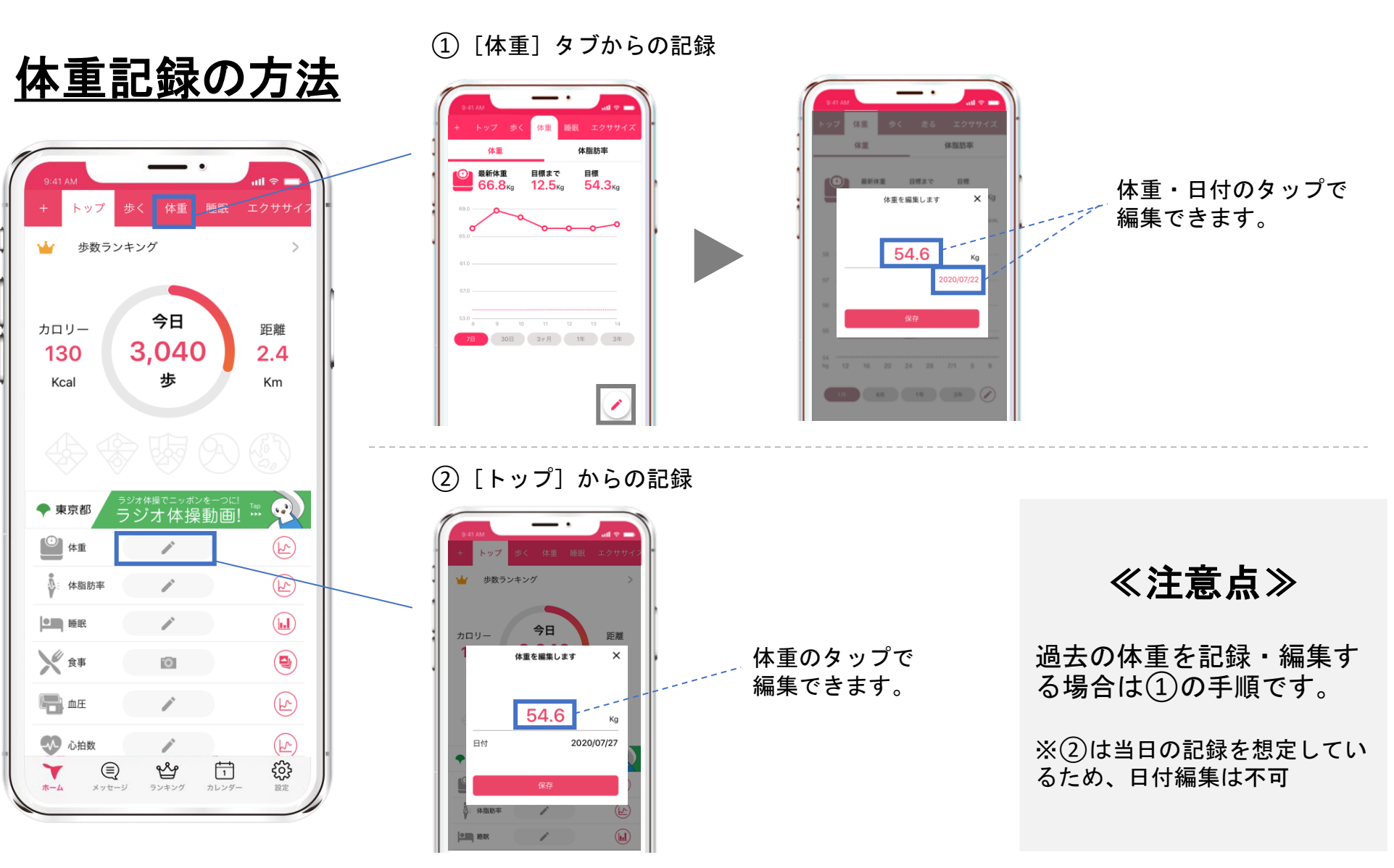

#### 13

iOS

Android

## STEP3. ポイントを貯める

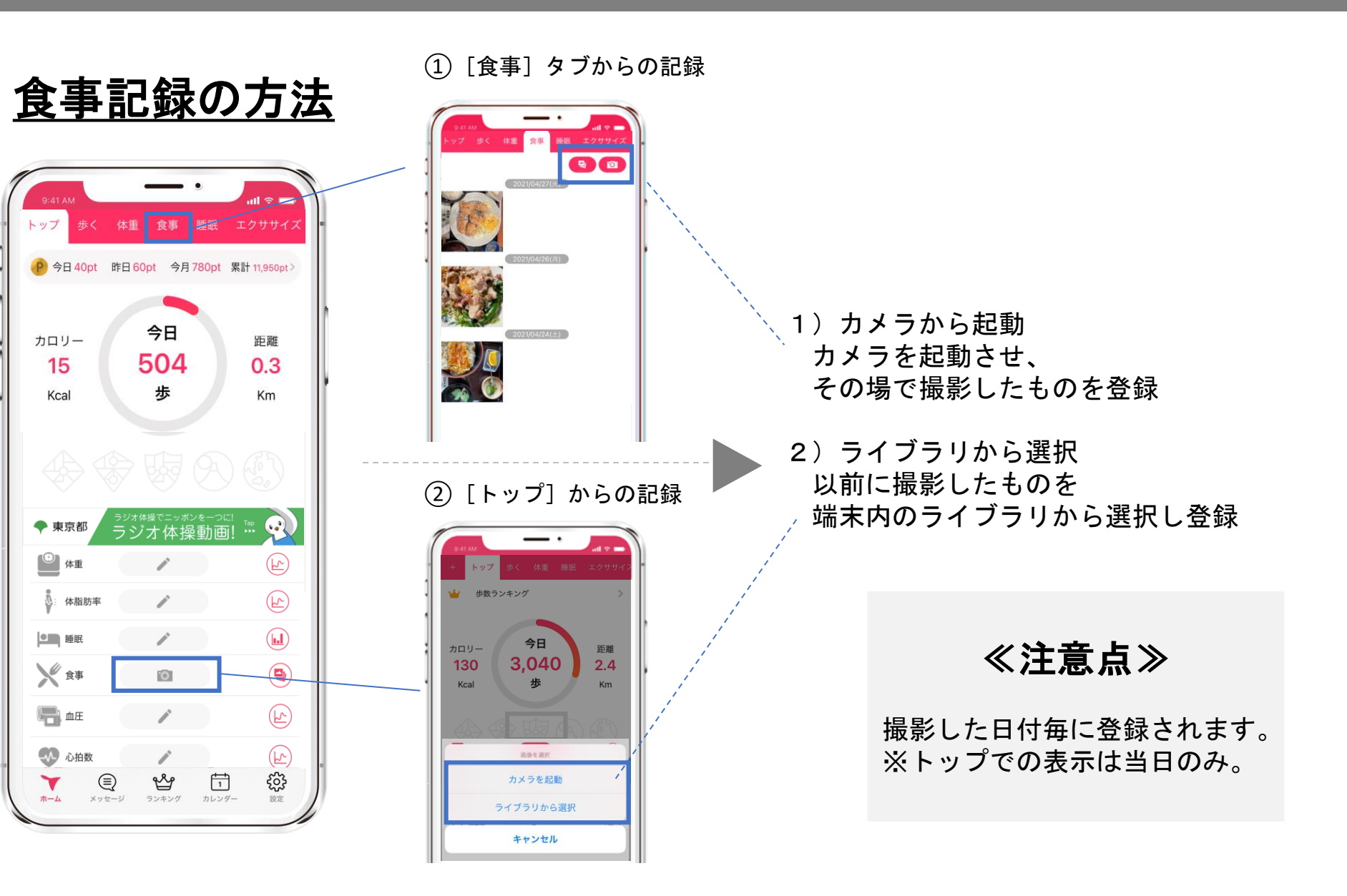

iOS

Android

STEP3. ポイントを貯める

Android

### 歩数の確認方法

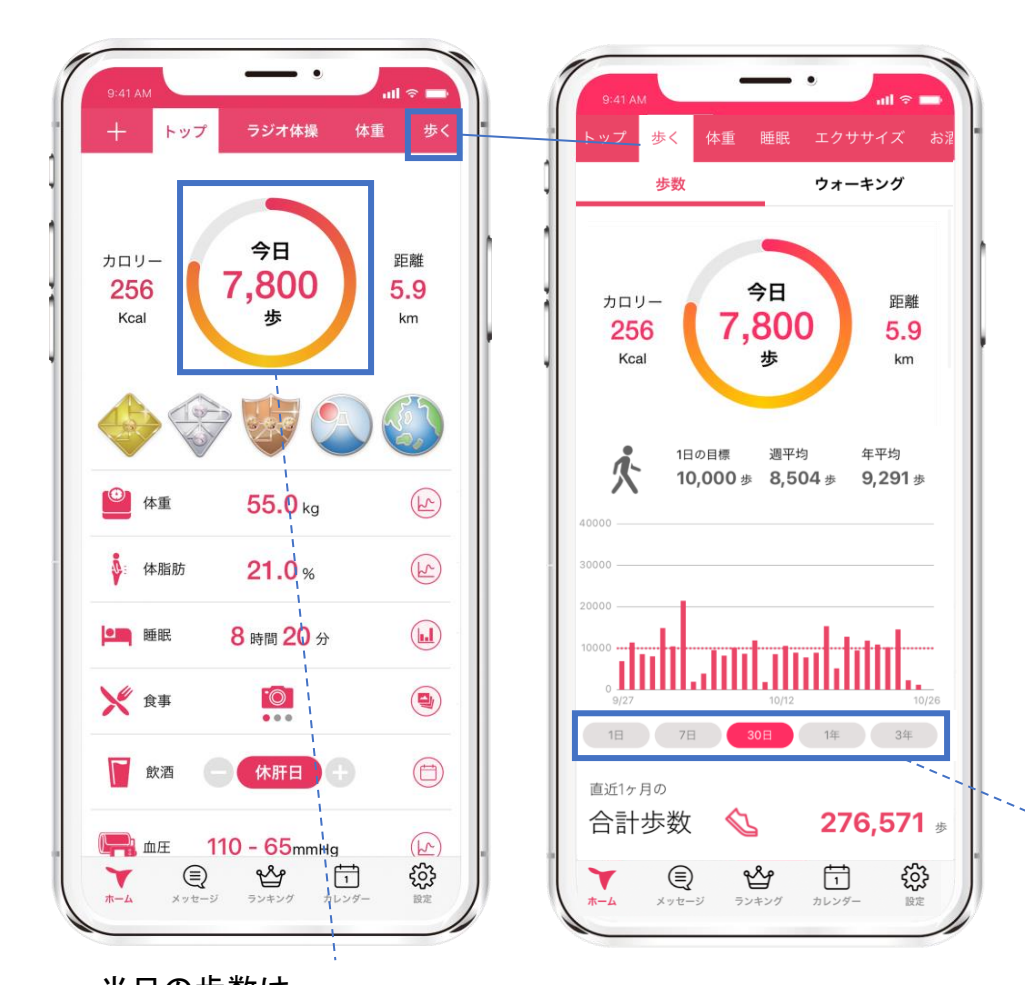

≪歩数の取得について≫

iOS

iOSは[ヘルスケア]、 Androidは[Google Fit]から取得しています。

歩数の反映はデータ通信が走るアプリ起 動時、もしくはリロード時(トップ画面 で上から下へスワイプ)です。

画面を見たとき、本来より歩数が少ない と思った際は、上記をお試しください。

タップするとグラフの表示期間が変わります。

当日の歩数は、 トップ画面ですぐ確認できます。

STEP3. ポイントを貯める

<u>イベント参加後のコード入力</u>

イベント参加時に有田市からアナウンスがあります。 入力するイベントコードはイベント毎に異なります。

iOS

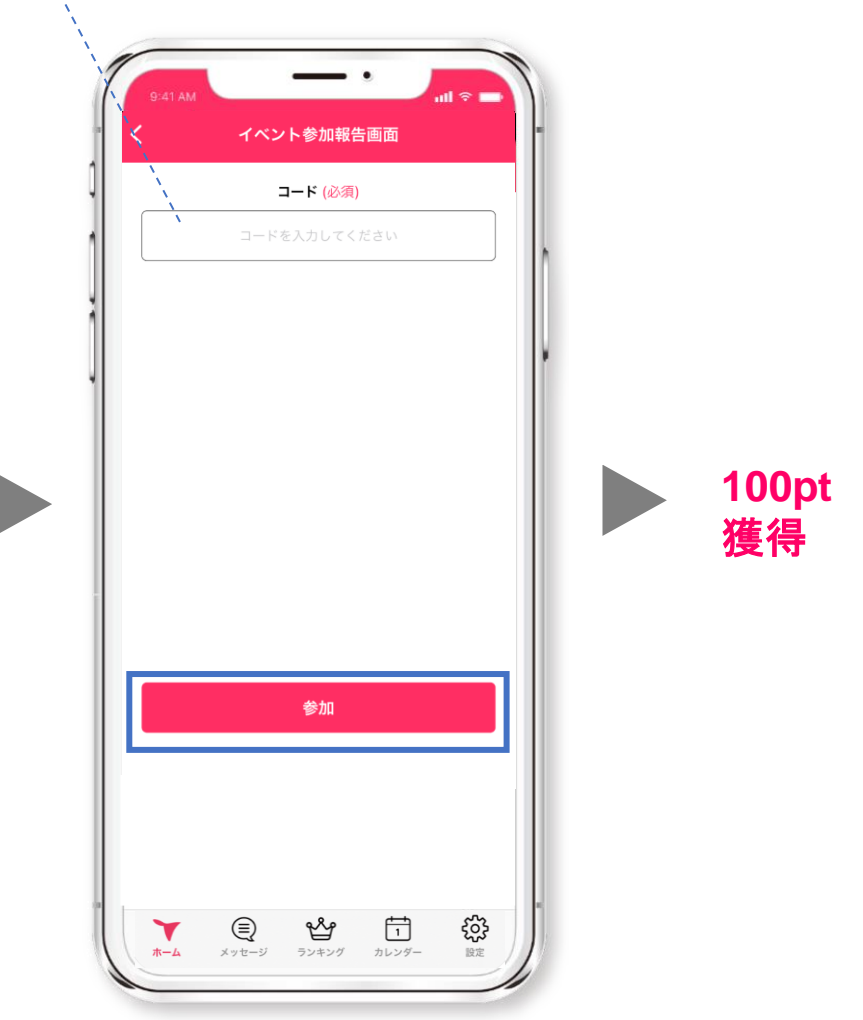

有田市 P 今月 10pt あと990ptで抽選権 > 💓 有田市 インフォメーション 10月20日 新型コロナ最新情報 10月10日 休日診療について 10月01日 今月のイベント内容 イベント 10月21日 10月21日開催 【コード入力で500pt獲得】 2月まで ダウンロードイベント! 10月15日 10月22日開催 農産物販売会! 10月10日 10月10日開催 健康相談 Ľ Ţ, Y ホーム メッセージ ランキング カレンダー

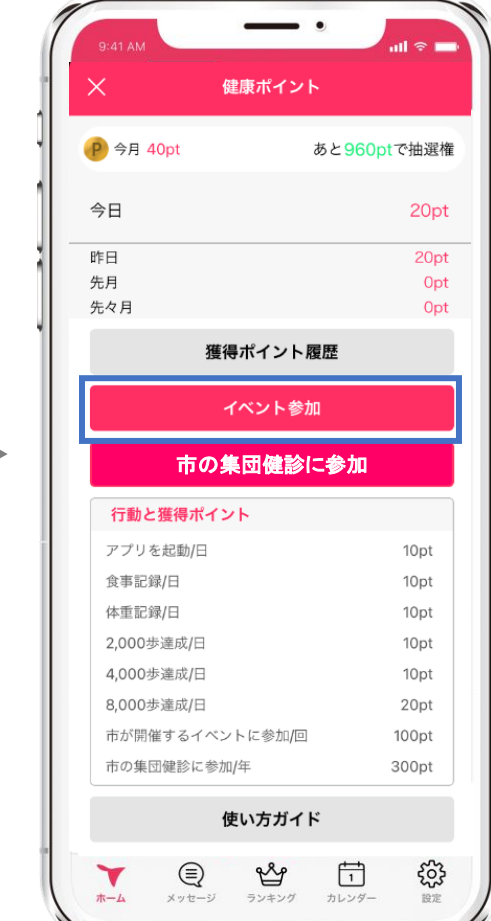

Android

Android

### 市の集団健診に参加報告

| ∖ ⊯凉/       | イント         |
|-------------|-------------|
| P 今月 40pt   | あと960ptで抽選権 |
| 今日          | 20pt        |
| 作日          | 20pt        |
| 先月          | Opt         |
| 先々月         | Opt         |
| 獲得ポイ        | イント履歴       |
| イベン         | ・ト参加        |
| 市の集団        | 建診に参加       |
| 行動と獲得ポイント   |             |
| アプリを起動/日    | 10pt        |
| 食事記録/日      | 10pt        |
| 体重記録/日      | 10pt        |
| 2,000歩達成/日  | 10pt        |
| 4,000歩達成/日  | 10pt        |
| 8,000歩達成/日  | 20pt        |
| 市が開催するイベントに | 参加/回 100pt  |
| 市の集団健診に参加/年 | 300pt       |
|             | ポノド         |

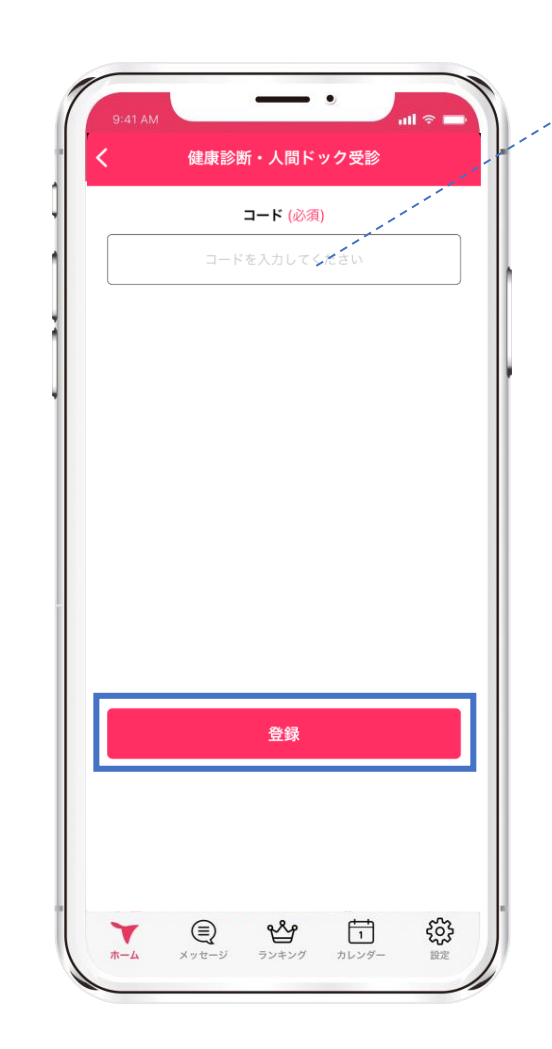

健康診断のコード番号は、 受診した各健診センターで教えてもらえます。

iOS

コードは年度ごと(4~3月)に変わります。 コードの登録が有効なのは年度に1回です。

※年度に2回、コードを登録しようとすると 「すでに登録済み」の旨、お知らせが表示さ れます。

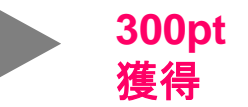

STEP4. 毎月の抽選

Android

iOS

月に1,000pt以上獲得した方を対象に、翌月1日に自動抽選を行います。当選者はAmazonギフト券がもらえます。 当選者には、毎月1日にアプリ上で当選のお知らせが届きます。※落選した方へのお知らせはありません 抽選は毎月1日の1回のみ。当月に獲得したポイントは、翌月1日にリセットされます。

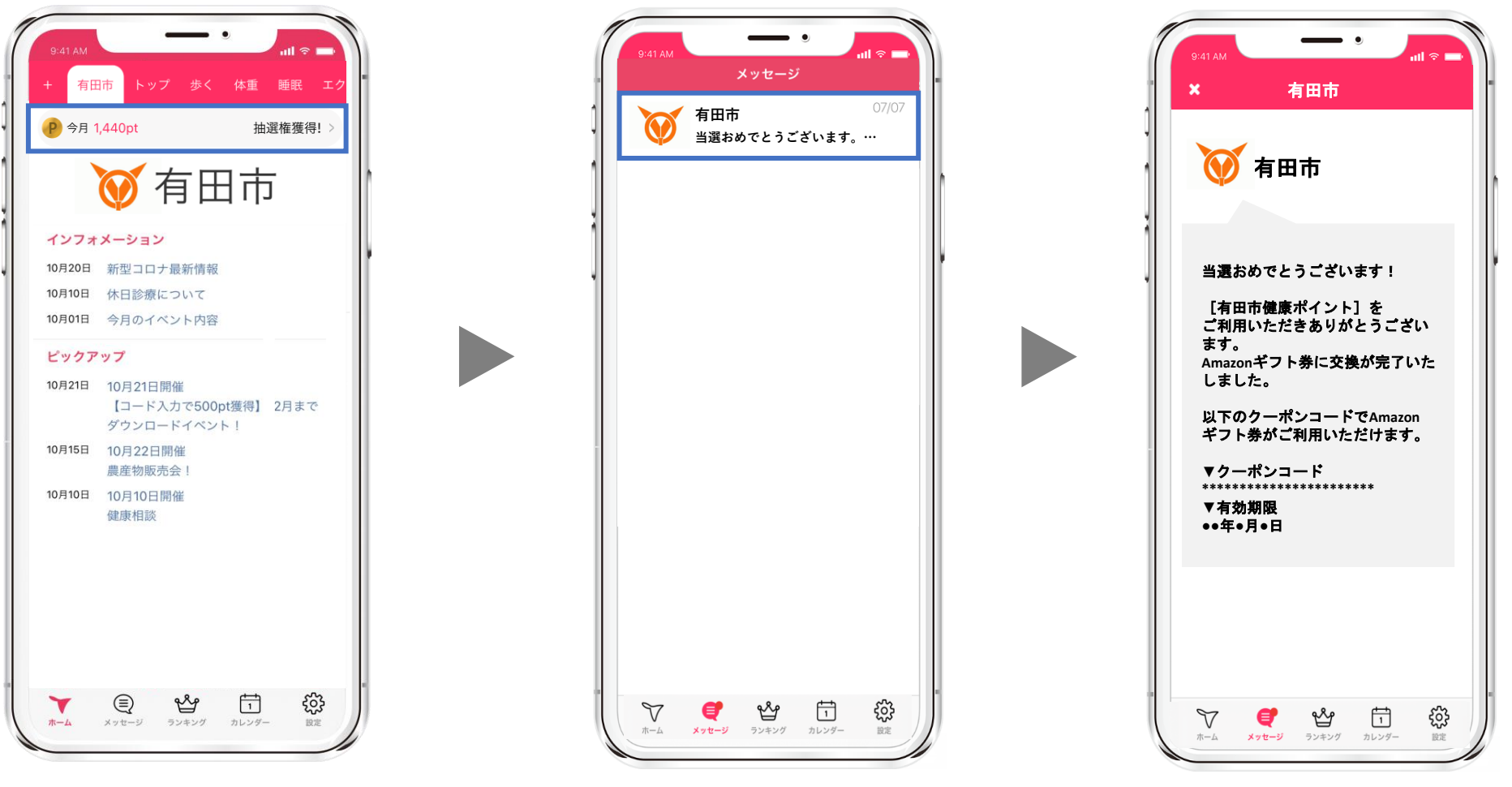

毎月1日~末日までに1,000pt以上獲得

当選者には翌月1日に当選のお知らせ

Amazonギフトコードが届きます